EnGarde Secure Linux 3.0 -- Quick Start Guide

### EnGarde Secure Linux 3.0 -- Quick Start Guide

**Revision History** 

Revision \$Revision: 1.1 \$ \$Date: 2005/09/27 13:18:09 \$ Revised by: rwm

# **Table of Contents**

| COPYRIGHT AND PATENT INFORMATION                | vi |
|-------------------------------------------------|----|
| 1. Important Information                        | 1  |
| 1.1. Introduction to EnGarde Secure Linux       |    |
| 1.2. Registering Your Product                   |    |
| 1.3. Default Configuration                      |    |
| 1.4. Guardian Digital Master Support Services   | 2  |
| 1.5. Contacting Guardian Digital                |    |
| 2. Installation                                 | 5  |
| 3. The Boot-Up Process                          | 7  |
| 3.1. The Boot Screen                            | 7  |
| 3.2. EnGarde Startup                            | 7  |
| 3.3. The Login Screen                           |    |
| 4. Connecting to EnGarde Secure Linux           | 9  |
| 4.1. Physical Connection                        | g  |
| 4.1.1. Using a Hub or a Switch                  | g  |
| 4.1.2. Using an Ethernet Crossover Cable        | g  |
| 4.2. Connecting to the Guardian Digital WebTool | 9  |
| 5. Initial Configuration                        | 11 |
| 5.1. Passwords and Access Control               |    |
| 5.1.1. A Note About Passwords                   |    |
| 5.1.2. Root Password                            | 11 |
| 5.1.3. WebTool Password                         |    |
| 5.1.4. Language                                 |    |
| 5.1.5. Trusted Host List                        |    |
| 5.2. Locale and Time Setup                      |    |
| 5.2.1. NTP Time Servers                         |    |
| 5.2.2. System Locale                            |    |
| 5.3. Email, Firewall, and Service Configuration | 13 |
| 5.4. System Summary and Reboot                  | 14 |
| 6. The Guardian Digital WebTool                 | 15 |
| 6.1. Creating Local Users and Groups            |    |
| 6.1.1. Creating a Group                         |    |
| 6.1.2. Creating a Local User                    |    |
| 6.2. Access Control                             |    |
| 6.3. Service Configuration                      |    |
| 6.4. Setting up DNS                             |    |
| 6.4.1. Setting up a Forward DNS Zone            | 21 |
| 6.4.2. Setting up a Reverse DNS Zone            | 23 |
| 6.5. Setting up Remote Access                   | 24 |
| 6.5.1. Create a Local User                      | 24 |
| 6.5.2. System Access Control                    | 24 |
| 6.5.3. Guardian Digital Secure User Manager     | 24 |
| 6.5.4. Logging in With Secure Shell             |    |
| 6.6. Setting up a Mail Server                   |    |
| 6.6.1. DNS Setup                                |    |
| 6.6.2. Create a Mail Domain                     |    |

| 6.7. Setting up a Web Server                   | 31 |
|------------------------------------------------|----|
| 6.7.1. DNS Setup                               | 32 |
| 6.7.2. Configure a Normal Web Server           | 32 |
| 6.7.3. Configure a Secure Web Server           | 34 |
| 6.8. Transferring Files with FTP               | 37 |
| 6.9. Using the Guardian Digital Secure Network | 39 |
| 6.9.1. GDSN Configuration                      | 40 |
| 6.9.2. The Update Agent                        | 40 |
| 7. Security Enhanced Linux                     | 43 |
| 7.1. Disabling SELinux at Boot                 | 43 |
| 7.2. Disabling SELinux at Runtime              | 43 |
| 7.3. SELinux User Roles                        | 43 |
| 7.3.1. user                                    | 43 |
| 7.3.2. staff                                   | 43 |
| 7.3.3. sysadm                                  | 43 |
| 7.4. Viewing SELinux Security Types            | 44 |
| 7.4.1. id                                      | 44 |
| 7.4.2. ls                                      | 44 |
| 7.4.3. ps                                      | 44 |
| 7.5. Relabeling the Filesystem                 | 44 |
| 8. Summary                                     | 45 |
| A. Resources                                   | 47 |

# List of Tables

| 1-1. Default Configuration Summary | 2  |
|------------------------------------|----|
| 1-2. Contacting Guardian Digital   | 3  |
| 6-1. DNS Record Types              | 21 |

# **COPYRIGHT AND PATENT INFORMATION**

Copyright 2000 - 2005 Guardian Digital, Inc. All rights reserved. This material may be distributed only subject to the terms and conditions set forth in the Open Publication License, v1.0 or later (the latest version is presently available at http://www.opencontent.org/openpub/).

Distribution of substantively modified versions of this document is prohibited without the explicit permission of the copyright holder.

Distribution of the work or derivative of the work in any standard (paper) book form for commercial purposes is prohibited unless prior permission is obtained from the copyright holder.

Rather then list the names and entities that own the trademarks or insert a trademark symbol with each mention of the trademarked name, the publisher states that it is using the names for editorial purposes only and to the benefit of the trademark owner, with no intention of infringing upon that trademark.

Information in this manual is subject to change without notice. Companies, names, and data used in examples herein are fictitious unless otherwise noted.

Guardian Digital, EnGarde Secure Linux, EnGarde Secure Professional, Linux Lockbox, and Guardian Digital WebTool are trademarks of Guardian Digital, Inc in the United States and other countries. This product is covered by one or more pending patent applications.

Microsoft, Internet Explorer, Windows 95, Windows 98, Windows Millennium, Windows NT, and Windows 2000 are either registered trademarks or trademarks of Microsoft Corporation in the United States and other Countries.

RSA Public Key Cryptosystem and MD5 are registered trademarks of RSA Data Security, Inc.

Tripwire is a trademark of Tripwire Security, Inc. in the United States and/or other countries.

All other trademarks and trade names are the property of their respective owners.

Linux is a registered trademark of Linus Torvalds.

Printed in the United States of America.

Written by Ryan W. Maple with contributions from Nicholas DeClario, Pete O'Hara, Benjamin Thomas, Pax Dickinson, and Dave Wreski. Edited by Dave Wreski.

Version 3.0

### COPYRIGHT AND PATENT INFORMATION

# **Chapter 1. Important Information**

This chapter provides important information regarding EnGarde Secure Linux including how to register your product, details on the default configuration, and information about Guardian Digital Master Support Services.

## 1.1. Introduction to EnGarde Secure Linux

Welcome to *EnGarde Secure Linux*! EnGarde Secure Linux is a comprehensive solution that provides all the tools necessary to build a complete online presence, including DNS, Web, and e-mail services. EnGarde Secure Linux reduces the time and resources required to create a secure online presence.

Guardian Digital, the first Open Source security company, engineered EnGarde from the ground-up to be secure. Comprised of a unique collection of Open Source tools coupled with the security expertise of Guardian Digital, EnGarde Secure Linux addresses the need for applications where security, reliability, and ease of management are necessary.

This document is intended to guide the reader through basic EnGarde Secure Linux administrative tasks and is not a comprehensive manual for EnGarde Secure Linux or the Guardian Digital WebTool. For detailed information on how to use EnGarde Secure Linux and the Guardian Digital WebTool, please refer to the complete *EnGarde Secure Linux Users Guide* which is available from the *Guardian Digital Product Manual Library* in Appendix A.

http://infocenter.guardiandigital.com/manuals/

By the end of this document the reader will be able to:

- Connect to their EnGarde Secure Linux machine
- Take their EnGarde Secure Linux machine through Initial Configuration
- Manage local users and groups
- · Use the EnGarde Auditing System
- · Remotely log into their EnGarde Secure Linux machine via Secure Shell
- · Set up and manage a local DNS server
- · Set up and manage a local mail server
- Set up and manage a local web server
- Keep their EnGarde Secure Linux machine up to date using the Guardian Digital Secure Network.

### **1.2. Registering Your Product**

Activating your copy of EnGarde Secure Linux gives you the ability to join our mailing lists, priority access to the latest system and security updates, and access to Guardian Digital Master Support. Guardian Digital allows you to activate your copy of EnGarde Secure Linux from your web browser. Simply connect to:

https://www.guardiandigital.com/register/

Upon registration you will have immediate access to the Guardian Digital Secure Network and to Guardian Digital Master Support Services.

# **1.3. Default Configuration**

EnGarde Secure Linux is designed to be as secure as possible "out of the box." Table 1-1 below provides an overview of the default configuration.

### Table 1-1. Default Configuration Summary

| Root Password    | lockbox                                   |
|------------------|-------------------------------------------|
| WebTool Password | lock&%box                                 |
| IP Address       | 192.168.10.100                            |
| Services         | Disabled except for SSH, NTP, and WebTool |

The Root password, WebTool password, and Service configuration are changed when you take the machine through Initial Configuration described in chapter 5. The IP Address may optionally be changed during installation.

## 1.4. Guardian Digital Master Support Services

Guardian Digital offers a comprehensive menu of technical support services to ensure that we continually surpass the demands of our customers for every solution we develop. With a qualified support contract, our engineers are at your service to answer all questions relating to installation, applications, connectivity, comparability, and technical infrastructures. With simple and flexible support options, Guardian Digital provides all customers with enterprise-grade support at a budget-friendly price.

Below is an overview of the different Guardian Digital Master Support levels:

### • Tier I - Basic Installation and Configuration Support

Tier I Support is included with all professional versions of EnGarde Secure Linux and corresponding security suites. It is designed to assist clients with the initial installation and configuration of their EnGarde Secure Linux machine to ensure it is performing properly. Anything beyond basic installation and configuration would fall into subsequent categories of support.

### Tier II - Administration Support

Tier II Support is included with Standard and Enterprise versions of EnGarde Secure Linux and corresponding security suites. Support inquiries falling into this category would include maintenance issues and/or the desire of the client to alter the current configuration to allow the EnGarde Secure Linux machine to perform additional tasks not included with the initial configuration.

### Tier III - Remote Administration Support

Tier III Support is included with Enterprise versions of EnGarde Secure Linux and corresponding security suites. It incorporates all services offered in Tier I & II Support and also includes a service allowing Guardian Digital engineers to access a clients server for diagnostic evaluations only. This Tier of support is ideal for situations where clients are unable to determine or explain the technical support issues to a support services representative. Once a diagnosis has been ascertained the representative will provide the client with a detailed description on how the problem can be fixed.

### Tier IV - Managed Services

Tier IV Support is the most comprehensive support option available including all of the services offered in Tier I, II, & III Support. This level of support is not readily included with any version of EnGarde Secure Linux but can be obtained through a services contract with Guardian Digital. A managed services, or Tier IV Support contract allows Guardian Digital to assume all responsibility for the administration and maintenance of a client's EnGarde Secure Linux machine. Our expert engineers will provide all services from vulnerability assessment and security monitoring to installing updates and performing upgrades.

Please contact Guardian Digital Customer Service or your Guardian Digital Authorized Reseller if you are unsure of the level of support you have or to upgrade your level of support.

## 1.5. Contacting Guardian Digital

Guardian Digital customer service and technical support representatives and are available between the hours of 9:00AM and 6:00PM Eastern Time, Monday through Friday.

| Telephone (US Domestic Toll-Free) | (866) GD-LINUX                       |
|-----------------------------------|--------------------------------------|
| Telephone                         | (201) 934-9230                       |
| Fax                               | (201) 934-9231                       |
| Customer Service                  | customer.service@guardiandigital.com |
| Sales Inquiries                   | sales@guardiandigital.com            |
| Technical Support                 | support@guardiandigital.com          |

#### Table 1-2. Contacting Guardian Digital

We love hearing from our customers so feel free to contact us at any time!

Chapter 1. Important Information

# **Chapter 2. Installation**

This document does not discuss how to install EnGarde Secure Linux. Installation documentation is not available at this time.

Chapter 2. Installation

# **Chapter 3. The Boot-Up Process**

This chapter provides a quick overview of the EnGarde Secure Linux boot-up process for users who are not familiar with Linux. If you have used Linux you can safely skip this chapter.

The startup process of EnGarde Secure Linux is broken down into two phases which are explained below.

## 3.1. The Boot Screen

Once your system's BIOS self-tests are complete you are taken to the EnGarde Boot Screen where you will be presented with a screen similar to the one in Figure 3-1 which asks you to choose which kernel image to load.

### Figure 3-1. The Boot Screen

| [secure] | [standard] |
|----------|------------|
| boot: _  |            |

The *kernel* is the core operating system component of EnGarde Secure Linux responsible for I/O, filesystem access, and many other things. There are two kernel images available:

#### secure

This is the default kernel image which you will be taken into if you do not explicitly select another image. You should always boot into this image unless you have an explicit reason to disable the kernel security features present in EnGarde Secure Linux.

### standard

This kernel image disables most of the kernel security features present in EnGarde Secure Linux. You should only boot into this image if you know what you are doing or if you were instructed to by Guardian Digital Master Support.

You do not have to do anything at this screen. Your EnGarde Secure Linux machine will automatically boot into the *secure* kernel after five seconds. If you'd like to boot into the *standard* kernel image, type the word "standard" at the boot: prompt.

## 3.2. EnGarde Startup

After the Boot Screen has loaded the appropriate kernel image you will see EnGarde Secure Linux begin to boot. You'll see several kernel messages scroll by as it loads all of the different kernel subsystems. Once the kernel is fully loaded EnGarde Secure Linux begins to start all of its subsystems, such as the web server and the mail server, and you'll see a screen similar to the one in Figure 3-2.

### Figure 3-2. EnGarde Startup

| I | IT: Enterin | ng | runlevel: 3                      |
|---|-------------|----|----------------------------------|
| Ε | SUCCESSFUL  | ]  | USB Hotplugging                  |
| Ε | SUCCESSFUL  | ]  | Configuring network interfaces   |
| E | SUCCESSFUL  | ]  | Random Number Generator          |
| Ε | SUCCESSFUL  | ]  | System Logger                    |
| Ε | SUCCESSFUL  | ]  | Kernel Logger                    |
| Ε | SUCCESSFUL  | ]  | Cron Daemon                      |
| Ε | SUCCESSFUL  | ]  | The Internet Super Server        |
| Ε | SUCCESSFUL  | ]  | Secure Shell Daemon              |
| Ε | SUCCESSFUL  | ]  | System Time                      |
| Ε | SUCCESSFUL  | ]  | NTP Time Daemon                  |
| Ε | SUCCESSFUL  | ]  | Default Keymap                   |
| Ε | SUCCESSFUL  | ]  | Loading System Font              |
| Ε | SUCCESSFUL  | ]  | Apache Web Server                |
| Ε | SUCCESSFUL  | ]  | Sealing Kernel                   |
| Ε | SUCCESSFUL  | ]  | Guardian Digital Userpass Daemon |
| E | STARTING    | ]  | <u>G</u> uardian Digital WebTool |

You'll see either a green SUCCESSFUL or a red FAILED as EnGarde Secure Linux loads each subsystem.

## 3.3. The Login Screen

When the system has completely booted you'll be presented with a login screen similar to the one in Figure 3-3. There is no need to login here -- you can use the Guardian Digital WebTool for all your administration needs!

### Figure 3-3. The Login Screen

Unauthorized or improper use of this system may result in administrative disciplinary action and civil and criminal penalties. By continuing to use this system you indicate your awareness of and consent to these terms and conditions of use. LOG OFF IMMEDIATELY if you do not agree to the conditions stated in this warning.

If you do want to login you may login as the *root* user using the default root password, or as any local user who is a member of the *admin* group.

# **Chapter 4. Connecting to EnGarde Secure Linux**

This chapter explains how to connect your EnGarde Secure Linux machine to a network and how to use your web browser to connect to the Guardian Digital WebTool. The examples below assume that you did not change the default IP address (192.168.10.100). If you did change this during installation, use the address you changed it to in the examples below.

## 4.1. Physical Connection

Before you can use EnGarde Secure Linux you must connect it to a network via either a hub/switch or an Ethernet crossover cable. Before continuing make sure you have either a hub/switch and two Ethernet straight-through patch cables or an Ethernet crossover cable available.

### 4.1.1. Using a Hub or a Switch

Connect your EnGarde Secure Linux machine to a port on the hub or switch using a straight-through Ethernet patch cable then connect your PC to the same hub or switch using a straight-through Ethernet patch cable. Configure your PC to use an IP address on the same network as your EnGarde Secure Linux machine.

When you're done you should be able to ping 192.168.10.100 from your PC.

### 4.1.2. Using an Ethernet Crossover Cable

If you do not have a hub or a switch readily available, or if you want to configure your EnGarde Secure Linux machine before you put it on your network, you may use an Ethernet crossover cable. Connect one end of the Ethernet crossover cable to your EnGarde Secure Linux machine and the other end to your PC, then configure your PC to use an IP address on the same network as your EnGarde Secure Linux machine (ie, 192.168.10.101).

When you're done you should be able to ping 192.168.10.100 from your PC.

## 4.2. Connecting to the Guardian Digital WebTool

Once you have both your PC and your EnGarde Secure Linux machine connected you may connect to the Guardian Digital WebTool by typing the following URL into your PC's web browser:

https://192.168.10.100:1023/

Replace 192.168.10.100 with whatever IP address you specified during installation. At the login screen login using the username *admin* and the password *lock&%box*.

You are now ready to proceed with Initial Configuration.

Chapter 4. Connecting to EnGarde Secure Linux

# **Chapter 5. Initial Configuration**

The goal of this section is to teach the reader how to perform Initial Configuration on their newly installed EnGarde Secure Linux machine. By the end of this chapter you will have completed Initial Configuration and may begin using EnGarde Secure Linux.

## 5.1. Passwords and Access Control

This section allows you to change the system passwords and define what IP addresses or networks may access the WebTool on this machine.

### Figure 5-1. Passwords and Access Control

|                        |   | Trusted Norte | <u>^</u>                             |
|------------------------|---|---------------|--------------------------------------|
| Root Password          |   | Trusted nosts | <ul> <li>Allow from all</li> </ul>   |
| Verify Root Password   |   |               | C Allow from specified networks only |
| WebTool Decouverd      |   |               |                                      |
| WebToolPassword        |   |               |                                      |
| Verify WebTool Passwor | d |               |                                      |
|                        |   |               |                                      |

### 5.1.1. A Note About Passwords

In the following sections, and in general, it is very important to choose good passwords. Below are a few guidelines on developing good passwords:

- Make sure your password is longer than six characters and contains a mix of letters, numbers, and special characters.
- Never base your password off a dictionary word.
- Never write your password down or share your password with anybody. Keep it safe in your head.
- · Never type your password while somebody is watching.

One good password method is to take a word and break it up with letters and numbers. For example, to strengthen the password *lockbox*, change the o's to zero's and throw in some special characters. One result would be *lock&%b0x*.

For more information on developing good passwords please refer to the following article by Ben Thomas on LinuxSecurity.com:

http://www.linuxsecurity.com/content/view/117260/141/

### 5.1.2. Root Password

*root* is the administrator account on EnGarde Secure Linux and is the only system user with full-blown privileges to access everything and anything. This field allows you to change the password for this account.

Once you have developed a password you need to enter it a second time for verification.

### 5.1.3. WebTool Password

This field allows you to change the password used for accessing the Guardian Digital WebTool. This password should be different from the root password but just as strong.

Once you have developed a password you need to enter it a second time for verification.

### 5.1.4. Language

This field allows you to select the default language that the WebTool will be presented in.

## 5.1.5. Trusted Host List

This field allows you to define which hosts and/or networks are permitted to access the Guardian Digital WebTool on this machine. You should keep this list as small as possible -- the more people you open up access to, the greater the threat.

You may enter individual IP addresses (ie, 192.168.1.90) or entire networks (ie, 192.168.1.0).

## 5.2. Locale and Time Setup

This section allows you to define where in the world your machine is and how to keep its system clock accurate.

### Figure 5-2. Locale and Time Setup

| NTP Time Servers      | Region |
|-----------------------|--------|
| Specify Value Below 💌 | Area   |
| Specify Value Below   |        |
| Caadfe Value Balay    |        |

### 5.2.1. NTP Time Servers

EnGarde Secure Linux uses the Network Time Protocol (NTP) to synchronize its system clock with "time servers" out on the Internet, who in turn synchronize their clocks with the world's most accurate atomic clocks. Enter three time servers in the boxes provided (if your organization has its own NTP servers) or select three from the drop-down menus.

### 5.2.2. System Locale

Select your system locale from the two drop-down boxes provided. First select your region from the top drop-down (ie, US) then select your area from the bottom drop down (ie, Eastern).

## 5.3. Email, Firewall, and Service Configuration

This section allows you define which Internet services will be enabled on this machine. Enable services which you know you will be using and leave the others disabled -- you can always enable them in the *EnGarde Auditing System* later on.

Click the checkbox to the left of a service to enable it.

### Figure 5-3. Email, Firewall, and Service Configuration

|     | adsl<br>ftp<br>httpd | Digital Subscriber Line (ADSL) connectivity server.<br>File Transfer Protocol (FTP) server. |  |
|-----|----------------------|---------------------------------------------------------------------------------------------|--|
|     | ftp<br>httpd         | File Transfer Protocol (FTP) server.                                                        |  |
| - h | httpd                |                                                                                             |  |
| n   |                      | World Wide Web (VWW) server.                                                                |  |
|     | mysql                | MySQL Relational Database Management System (RDBMS) server.                                 |  |
| - n | named                | Domain Name Service (DNS) server.                                                           |  |
| - n | ntpd                 | Network Time Protocol (NTP) time synchronization server.                                    |  |
| - P | postfix              | Simple Mail Transfer Protocol (SMTP) mail server.                                           |  |
| — s | simap                | Internet Message Access Protocol (IMAP) mail retrieval server.                              |  |
| ₹ s | smartd               | Self Monitoring and Reporting Technology (SMART) Daemon                                     |  |
| - 5 | snortd               | Snort Network Intrusion Detection System server.                                            |  |
| - 5 | spop3                | Post Office Protocol v3 (POP3) mail retrieval server.                                       |  |
| - s | sshd                 | Secure Shell (SSH) server.                                                                  |  |
| - u | ups                  | Uninterruptible Power Supply monitoring server.                                             |  |
| - u | userpass             | The Guardian Digital Secure User Manager service.                                           |  |

## 5.4. System Summary and Reboot

Once all of the above is completed you will be brought to a page which summarizes everything you just entered. Review this information then click the *Reboot System* button to reboot your machine.

When your machine comes back up it will be fully configured and you may log back on to the Guardian Digital WebTool.

# Chapter 6. The Guardian Digital WebTool

The goal of this chapter is to guide the reader through EnGarde Secure Linux configuration tasks using the Guardian Digital WebTool. By the end of this chapter the reader should have enough information to begin using EnGarde Secure Linux in a production environment.

The Guardian Digital WebTool is covered in greater detail in the *EnGarde Secure Professional User Manual*. The reader is encouraged to have a copy of that open along side this document as they perform the procedures outlined in this chapter.

**Note:** If you are using a web browser which implements pop-up blocking (such as Mozilla or Firefox) you may need to add an exception for the machine that is running the WebTool. If you click a button or link and nothing happens make sure you are permitting pop-ups!

## 6.1. Creating Local Users and Groups

This section discusses local users and groups on EnGarde Secure Linux. Under normal circumstances each person in your organization has an account, or a local user, associated with them. Groups are used to group similar users into logical divisions.

Suppose your organization has 10 employees and 2 divisions (engineering and sales), and there are 7 engineers and 3 salespeople. You could create a group named 'sales' of which those 3 salespeople are members, and a group named 'engineering' of which the 7 engineers are members.

Another scenario is that of an ISP. You could have one group per customer of which all those customers accounts are members.

By the end of this section the reader will have created one group and one local user suitable for uploading files to your EnGarde Secure Linux server via FTP.

### 6.1.1. Creating a Group

Log into the Guardian Digital WebTool, click the *System* menu, choose *Users and Groups*, then select *Local Group Listing* from the *Modules* menu. Click the *Create Local Group* link and you will be presented with a screen like the one in Figure 6-1.

### Figure 6-1. Creating a Group

| IT LOCAL GROUP                           | <b>)</b>                                  |                                                  |                                           |
|------------------------------------------|-------------------------------------------|--------------------------------------------------|-------------------------------------------|
| age allows you to<br>all or use the Nelp | o create a new group or edi<br>ink above. | t the group below. For information on each field | please refer to your EnGarde Secure Linux |
| Group Name                               | engardeweb                                | Members                                          |                                           |
|                                          |                                           |                                                  | Create Group                              |

Fill out the information on this page using the suggestions below:

#### Group Name

Enter the name you'd like for this group. This name cannot contain any whitespace or special characters, besides a dash (-).

#### Members

This field allows you to put users in this group. You may also add users to groups when creating users so you may leave this field blank if your users don't exist yet.

When done click the *Create Group* button and you'll be taken back to the group listing where you will see your newly created group.

### 6.1.2. Creating a Local User

Log into the Guardian Digital WebTool, click the *System* menu, choose *Users and Groups*, then select *Create Local User* from the *Module* menu and you'll be presented with a screen like the one in Figure 6-2.

| EDIT LOCAL USE                                     | R                                   |                        |                             |                      |                |                  |
|----------------------------------------------------|-------------------------------------|------------------------|-----------------------------|----------------------|----------------|------------------|
| This page allows yo<br>or use the <b>Help</b> link | ou to create a new user o<br>above. | r edit the user below. | For information on each fie | ld please refer to y | our EnGarde Se | cure Linux. man. |
| Username                                           | ryan                                | Password               | •••••                       | Shell<br>Access      | € Yes          | C No             |
| Rame                                               | Ryan W. Maple                       | Verify<br>Password     | •••••                       | Туре                 | C Users        | Admin            |
|                                                    |                                     |                        |                             |                      |                |                  |
|                                                    |                                     |                        |                             |                      |                | Create User      |

### Figure 6-2. Creating a Local User

Fill out the information on this page using the suggestions below:

### Username

Enter the username you'd like for this user. This name cannot contain any whitespace or special characters, besides a dash (-).

#### Name

This is the person's full name.

#### Password

This is the user's password. You also have to enter it a second time in the Verify Password field.

### Shell Access

If this user should be permitted shell-level access to this machine via SSH or the console, choose Yes here. If No is selected this user will only be allowed to FTP into the machine and retrieve e-mail using POP or IMAP.

### • Type

This field defines the users primary group. If this is an administrative user choose *Admin*, otherwise choose *Users*. If you'd like to add them to another group instead, choose *Other* and type the name of the group in the space provided.

**Note:** Your EnGarde Secure Linux system has several users and groups associated with the operating system and occasionally you will see them listed in the Guardian Digital WebTool. As a rule of thumb any user or group with an UID/GID of less then 500 is a system group. **Never** delete a system user or group unless you know what you are doing!

When you are finished, click the *Create User* button and you'll be taken back to the user listing where you will see your newly created user.

## 6.2. Access Control

The Access Control WebTool module gives you fine-grained control over what IP addresses or networks may access specific services on your machine. For example, if you are running a public FTP server you would want to grant everybody on the Internet access to that service. If you are running a private FTP server for employee and contractor use only, you may want to restrict access to it by only permitting specific IP networks access to it.

By the end of this section the reader will be familiar with using the Access Control module.

Log into the Guardian Digital WebTool, and click *System* menu item, then click the *Access Control* option and you'll be presented with a screen like the one in Figure 6-3.

### Figure 6-3. System Access Control

| ACCESS CONTROL                                                                                                    |                         |                 |
|----------------------------------------------------------------------------------------------------|-------------------------|-----------------|
| Welcome to the Access Control module of the Guardian Digital WebTool. This module allows you to def<br>public services running on this machine.                                             | ine hosts and network w | hich may access |
| Below is a summary of your current configuration.                                                                                                    |                         |                 |
| <ul> <li>To define a host or network enter it into the box for the service you want to grant access to and</li> <li>To delete a host or network locate it below and click on it.</li> </ul> | I click the Add button. |                 |
| PPTPD                                                                                                    | _                       |                 |
| This access control defines what addresses are permitted to access the PPTP VPN service.                                                                                                    |                         |                 |
|                                                                                                    |                         | Add             |
| SIMAP                                                                                                    |                         |                 |
| This access control defines what addresses are permitted to access the IMAP e-mail service.                                                                                                 |                         |                 |
| ALL                                                                                                    |                         |                 |
|                                                                                                    |                         | Add             |
| SLAPD                                                                                                    |                         |                 |
| This access control defines what addresses are permitted to access the local LDAP service.                                                                                                  |                         |                 |
|                                                                                                    |                         |                 |
|                                                                                                    | 1                       | Add             |
| SPOP3                                                                                                    |                         |                 |
| This access control defines what addresses are permitted to access the POP3 e-mail service.                                                                                                 |                         |                 |
| ALL                                                                                                    |                         |                 |
|                                                                                                    |                         |                 |
|                                                                                                    |                         | Aug             |
| SSHD                                                                                                    |                         |                 |
| This access control defines what addresses are permitted to access the Secure Shell service.                                                                                                |                         |                 |
| 192.168.1.                                                                                                    |                         |                 |
|                                                                                                    |                         | 10              |
|                                                                                                    |                         | Add             |

In this example the entire Internet may access the Secure IMAP and Secure POP services on this machine, but only users on the 192.168.1.0 network may access the SSH service and the WebTool. This would be a common configuration for somebody running a mail server with no public shell-level access.

To grant an IP address or network access to a specific service type it into the *IP Address* box for the appropriate service, and click the *Add* button.

To remove an IP address or network's access to a specific service simply click the address and it will be removed.

The keyword *ALL* means that access restrictions are disabled and anybody on the Internet may access the service. If the list is empty, no access to that service will be permitted from anywhere.

## 6.3. Service Configuration

The *Service Configuration* module allows you to start and stop your system services, as well as configure which services should be enabled at startup and shut down or reboot your machine.

By the end of this section the reader will be able to use the Service Configuration module to manage system services.

Log into the Guardian Digital WebTool and click the *System* menu, then choose *Service Configuration* and you will see a screen like the one in Figure 6-4.

### Figure 6-4. EAS Service Configuration

#### SERVICE CONFIGURATION

Welcome to the Service Configuration module for the Guardian Digital WebTool. Below is a listing of every service configured on this machine along with it's current state and it's state at boot time.

You may toggle a service by clicking on it's current state. For example if the httpd service is currently Enabled at boot and you would like you disable it, click on the Enabled link.

| Service  | Description                                                  | Current State | Boot State |
|----------|--------------------------------------------------------------|---------------|------------|
| adsl     | Digital Subscriber Line (ADSL) connectivity server.          | Stopped       | Disabled   |
| ftp      | File Transfer Protocol (FTP) server.                         | Running       | Enabled    |
| httpd    | World Wide Web (WWW) server.                                 | Running       | Enabled    |
| mysql    | MySQL Relational Database Management System (RDBMS) server.  | Running       | Enabled    |
| named    | Domain Name Service (DNS) server.                            | Stopped       | Disabled   |
| ntpd     | Network Time Protocol (NTP) time synchronization server.     | Stopped       | Disabled   |
| postfix  | Simple Mail Transfer Protocol (SMTP) mail server.            | Running       | Enabled    |
| simap    | Internet Message Access Protocol (IMAP) mail retrieval serve | Stopped       | Disabled   |
| smartd   | Self Monitoring and Reporting Technology (SMART) Daemon      | Stopped       | Disabled   |
| snortd   | Snort Network Intrusion Detection System server.             | Stopped       | Disabled   |
| spop3    | Post Office Protocol v3 (POP3) mail retrieval server.        | Stopped       | Disabled   |
| sshd     | Secure Shell (SSH) server.                                   | Running       | Enabled    |
| ups      | Network UPS Tools is a collection of programs which provide  | Stopped       | Disabled   |
| userpass | The Guardian Digital Secure User Manager service.            | Running       | Enabled    |

The *Current State* column shows whether or not this service is currently enabled. The *Boot State* column shows whether or not this service is configured to start at boot. Click the red or green link to toggle the value between *Running* or *Stopped* for the *Current State*, or between *Enabled* or *Disabled* for the *Boot State*.

## 6.4. Setting up DNS

DNS (Domain Name System) is responsible for translating Internet names (such as www.yourdomain.com) into IP ad-

dresses (such as 192.168.1.10). You can think of it like a telephone book for the Internet. Organizations publish DNS records to tell the rest of the world how to reach them.

The DNS is comprised of zones. A zone is either a domain name or an IP network for which a given server is authoritative. When you register a domain you define one or more nameservers -- these are the nameservers which are advertised to the Internet as having authoritative information for the domain.

DNS supports two types of zones: *forward*, which converts names to addresses, and *reverse*, which converts addresses to names.

Another core concept in DNS is a record. There are several different types of records, some of which are summarized in Table 6-1 below.

### Table 6-1. DNS Record Types

| Α   | Address                         | Publishes names-to-addresses                    |
|-----|---------------------------------|-------------------------------------------------|
| PTR | PoinTeR                         | Publishes addresses-to-names                    |
| NS  | Name Server                     | Publishes authoritative nameserver information. |
| мх  | <i>M</i> ail e <i>X</i> changer | Publishes mail server information.              |

Under normal circumstances you will need to maintain your own DNS server if you are hosting any domains for e-mail or web. The rest of this section demonstrates creating forward and reverse DNS zones.

By the end of this section the reader will have created one forward and one reverse DNS zone.

### 6.4.1. Setting up a Forward DNS Zone

Log into the Guardian Digital WebTool, click the *Services* menu, then choose the *Domain Name Service* link. From the *Modules* menu, choose *Master Zone Listing*, and click the *Create Master Zone* button. You will then be presented with the screen shown in Figure 6-5.

### Figure 6-5. New Master Zone Options

| Deals Zone Barre |                                                                                        |                     | _   | _           | _        | _ |
|------------------|----------------------------------------------------------------------------------------|---------------------|-----|-------------|----------|---|
| Zone Type        | <ul> <li>Forward (Names to Addresses)</li> <li>Reverse (Addresses to Names)</li> </ul> | Domain / Network    | eng | ardelinux.o | org      | _ |
| Master Server    | rapier.engardelinux.org                                                                | Time To Live (TTL)  | 1   | Days        | <u>.</u> |   |
| E-Mail Address   | admin@engardelinux.org                                                                 |                     |     |             |          |   |
| Allow Queries Fr | om                                                                                     | Allow Transfers Fro | m   |             |          |   |
| C Nobody         |                                                                                        | Nobody              |     |             |          |   |
| Anybody          |                                                                                        | C Anybody           |     |             |          |   |
| C Specify        |                                                                                        | C Specify:          |     |             |          |   |

Fill out the information on this page using the suggestions below:

### • Zone Type

Leave this set to Forward.

#### Domain Name / Network

Enter the name of the domain you want to create the zone for.

### Master Server

Leave this set to the default value unless you have a reason to change it.

Email Address

Enter an administrative e-mail address in this field.

### • Time To Live (TTL)

This is the amount of time results from your server are allowed to be cached by remote servers. Leave this set to the default unless you have a reason to change it.

Allow Queries From...

Leave this set to Anybody.

### Allow Transfers From...

Leave this set to *Nobody* unless you intend to set up a slave DNS server, in which case choose *Specify* and enter the slave server's IP address.

When done click the *Create Master Zone* button. Your zone will be created and you will be taken back to the previous screen where you will see your new domain in the *Forward Zones* section. Click the name to edit it.

For more information on adding Address, Name Alias, Name Server, and Mail Server records please refer to the EnGarde Secure Professional User Manual.

### 6.4.2. Setting up a Reverse DNS Zone

Setting up a reverse zone is just as easy as setting up a forward zone. Refer to Figure 6-5 and fill out the information on this page using the suggestions below.

#### Zone Type

Set this to Reverse.

#### Domain Name / Network

Enter the network you want to create the zone for. For example, if your network is 192.168.1.0/24, enter 192.168.1.0. Under most circumstances the value you enter in this box is the same as your IP network address.

Master Server

Leave this set to the default value unless you have a reason to change it.

Email Address

Enter an administrative e-mail address in this field.

• Time To Live (TTL)

This is the amount of time results from your server are allowed to be cached by remote servers. Leave this set to the default unless you have a reason to change it.

Allow Queries From...

Leave this to Anybody.

Allow Transfers From...

Leave this set to *Nobody* unless you intend to set up a slave DNS server, in which case choose *Specify* and enter the slave server's IP address.

When done click the *Create Master Zone* button. Your zone will be created and you will be taken back to the previous screen where you will see your new domain in the *Reverse Zones* section. Click on it to edit it.

For more information on adding Address, Name Alias, Name Server, and Mail Server records please refer to the EnGarde Secure Professional User Manual.

## 6.5. Setting up Remote Access

The goal of this section is to guide the reader through how to configure their EnGarde Secure Linux machine for remote access via Secure Shell (SSH). Most day-to-day system administration tasks may be done via the Guardian Digital WebTool but, every so often, you need to do something from the command-line.

By the end of this section the reader will have:

- Configured their EnGarde Secure Linux machine to accept incoming SSH connections from their PC.
- · Properly configured the PuTTY SSH client with an SSH key.
- Successfully logged into their EnGarde Secure Linux machine via SSH.

### 6.5.1. Create a Local User

Before you can remotely log into your machine you need to create an account to login with. Using the procedure outlined in the previous section "Creating a Local User," create yourself an account.

### 6.5.2. System Access Control

Next you must permit access to the SSH service from your IP address or network. Using the procedure outlined in the previous section "System Access Control," permit access to the SSH service from your IP address or network.

### 6.5.3. Guardian Digital Secure User Manager

Next you must log into the Guardian Digital Secure User Manager to generate and download an SSH key. For simplicity this section will not cover uploading an existing SSH key. If you already have an SSH key please refer to the *EnGarde Secure Professional User Manual* for assistance.

Begin by logging into the Secure User Manager:

https://192.168.10.100:1022/

**Note:** The Guardian Digital WebTool runs on port 1023 and the Guardian Digital Secure User Manager runs on port 1022. Make sure you access port 1022 and not port 1023!

Log in using the username and password you created at the beginning of this procedure. Once authenticated go down to the *Generate a New Keypair* section and you will see a ssection like Figure 6-6.

#### Figure 6-6. Generate a New Keypair

| Generate a New Keypair                                          |                                                                                       |                                                         |
|-----------------------------------------------------------------|---------------------------------------------------------------------------------------|---------------------------------------------------------|
| After clicking on "Generate Ke<br>the machine using the key and | " you will be prompted to save the private key to your of<br>the provided passphrase. | omputer. After you do this you will be able to ssh into |
| Filename                                                        | snoopy                                                                                |                                                         |
| Description                                                     | My key to access snoopy.                                                              |                                                         |
| Passphrase                                                      | ******                                                                                |                                                         |
| Retype Passphrase                                               | •••••                                                                                 |                                                         |
|                                                                 |                                                                                       | Generate Key                                            |

Fill out the information on this page using the suggestions below:

### Filename

The base filename for the key files. If your machine's hostname is 'snoopy' you may want to just type that into the box. This field is provided so you may have more then one key configured.

### Description

Some comment-like text. Enter something like "My key to access snoopy."

#### Passphrase

The password used to unlock this key, enter something strong. Your passphrase, unlike a password may contain spaces and other characters. Enter something like "This is my key and there is no other like it!"

After you enter your passphrase you'll have to enter it a second time for verification.

When you're all done click the *Generate Key* button. Your machine will then generate a key and bring up a screen where you can download it to your PC. Download this file and store it in a safe place.

### 6.5.4. Logging in With Secure Shell

Before you can SSH into your machine you need to download an SSH client. This section will cover how to use the *PuTTY* SSH client for Microsoft Windows, available from the following URL:

http://www.chiark.greenend.org.uk/~sgtatham/putty/download.html

Save **putty.exe** to your PC then launch it. When PuTTY first starts up you will be presented with the PuTTY Configuration dialog shown in Figure 6-7:

### Figure 6-7. PuTTY Configuration

| 💦 PuTTY Configurati                                                                                                    | on X                                                                                                    |
|----------------------------------------------------------------------------------------------------|----------------------------------------------------------------------------------------------------|
| Category:                                                                                                    |                                                                                                    |
| <ul> <li>Session</li> <li>Logging</li> <li>Terminal</li> <li>Keyboard</li> <li>Bell</li> <li>Features</li> <li>Features</li> <li>Window</li> <li>Appearance</li> <li>Behaviour</li> <li>Translation</li> <li>Selection</li> <li>Colours</li> <li>Connection</li> <li>Proxy</li> <li>Telnet</li> <li>Rlogin</li> <li>SSH</li> <li>Auth</li> <li>Tunnels</li> <li>Bugs</li> </ul> | Basic options for your PuTTY session         Specify your connection by host name or IP address         Host Name (or IP address)       Port         22         Protocol:         Raw       Telnet         Load, save or delete a stored session         Saved Sessions         Default Settings       Load         Save         Default Settings       Load         Save         Other Settings         Default Settings         Load         Save         Default Settings         Load         Save         Default Settings         Load         Save         Delete |
| About                                                                                                    | <u>O</u> pen <u>C</u> ancel                                                                                                    |

Click on *Session* in the left *Category* window. Enter the hostname or IP address of your EnGarde Secure Linux machine in the **Host Name (or IP address)** box in the right-hand window. Make sure **Port** is set to 22 and **Protocol** is set to SSH

Then click on *Connection -> SSH -> Auth* in the left *Category* window and you will see a dialog like the one in Figure 6-8. Click on the **Browse...** button next to the **Private key file for authentication** box and locate the private key that you generated and downloaded to your PC in the previous section, Guardian Digital Secure User Manager.

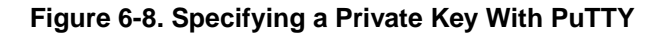

| 🎇 PuTTY Configurati                                                                                                    | on 🔀                                                                                                    |
|----------------------------------------------------------------------------------------------------|----------------------------------------------------------------------------------------------------|
| Category:                                                                                                    |                                                                                                    |
| Session     Logging    Terminal    Keyboard    Bell    Features    Window    Appearance    Behaviour    Translation    Selection    Connection    Proxy    Telnet    Rlogin    SSH    Auth    Tunnels    Bugs | Options controlling SSH authentication Authentication methods  Authentication methods  Attempt TIS or CryptoCard auth (SSH1)  Attempt "keyboard-interactive" auth (SSH2)  Authentication parameters Allow agent forwarding Allow attempted changes of username in SSH2 Private key file for authentication: Browse |
| About                                                                                                    | <u>O</u> pen <u>C</u> ancel                                                                                                    |

**Note:** The keyfi le you download from the Secure User Manager has an extension of *key* and the default PuTTY filter looks for files with a *.ppk* extension. Make sure you select *All Files* (\*.\*) from the *Files of type* drop-down menu.

When you're all done click the *Open* button at the bottom of the *PuTTY Configuration* dialog box. You will be prompted to accept your machine's host key (click Ok) then you will be prompted to enter your username and then your key's passphrase.

If you are successful you'll be taken to a shell prompt.

Tip: PuTTY allows you to save sessions so you don't have to enter your machines hostname and key every time you want to connect.

## 6.6. Setting up a Mail Server

The goal of this section is to teach the reader how to configure a mail server on EnGarde Secure Linux. You should configure a mail server if you want your machine to be able to send or receive e-mail on the Internet.

By the end of this section the reader will have configured a single mail domain and will be able to send and receive e-mail through their EnGarde Secure Linux machine with other users and machines on the Internet.

### 6.6.1. DNS Setup

Begin by creating a new domain using the procedure outlined in the previous section "Setting up a Forward DNS Zone". Once you have your forward zone created you need to do the following:

- 1. Create a new *Address* record for "mail.<yourdomain>", pointing mail.<yourdomain> to the IP address of your EnGarde Secure Linux machine.
- 2. Create a new *Mail Server* record. Enter "mail.<yourdomain>" in the *Mail Server* field and enter the number 10 in the *Weight* field.

For example, if your domain name is engardelinux.org you would enter the following in step 1:

### Figure 6-9. Mail Server DNS Address Record

| EDIT RECORD                                             |                                                               |                                                                               |
|---------------------------------------------------------|---------------------------------------------------------------|-------------------------------------------------------------------------------|
| This page allows<br>information on w<br>Linux documenta | you to edit the selected<br>hat the fields below mea<br>tion. | l record in this DNS zone. For more<br>an please refer to your EnGarde Secure |
|                                                         |                                                               |                                                                               |
| Name                                                    | mail                                                          | .engardelinux.org.                                                            |

This tells the Internet what IP address the machine *mail.engardelinux.org* may be found at. Next you need to tell the Internet that *mail.engardelinux.org* is a mail server:

### Figure 6-10. Mail Server DNS Mail Server Record

| This page allo<br>information or<br>Linux docume | vs you to edit the selected record<br>what the fields below mean pleas<br>ntation. | in this DNS zone. For more<br>e refer to your EnGarde Secure |
|--------------------------------------------------|------------------------------------------------------------------------------------|--------------------------------------------------------------|
| name                                             | mail.engardelinux.org                                                              |                                                              |
|                                                  | 10                                                                                 |                                                              |
| Weight                                           | 10                                                                                 |                                                              |

DNS on your machine is now properly configured for e-mail.

### 6.6.2. Create a Mail Domain

Log into the Guardian Digital WebTool, click the *Services* menu, navigate to *E-mail Services*, and then click the *SMTP Server Management* link. Choose *Virtual Mail Domains* from the *Module* menu and you'll see a section like the one in Figure 6-11.

#### Figure 6-11. Create New Mail Domain

| Domain Name | engardelinu×.org  |
|-------------|-------------------|
| Postmaster  | ryan              |
|             | Cuenta New Demain |

Enter the name of the domain you want receive mail for in the *Domain* box and optionally enter an e-mail address or a local username in the *Postmaster* box, then click the *Create New Domain* button.

**Note:** The optional *Postmaster* account receives all undeliverable mail. You can think of this setting as a "default recipient" -- if somebody tries to send an email to *nosuchuser*@engardelinux.org and *nosuchuser* is not defined as a valid mail recipient, the mail will go to the *Postmaster* if one is defined.

You have now successfully created a mail domain and the next step is to add recipients to it. You should see the domain you just created listed in the *Active Virtual Mail Domains* section as illustrated in Figure 6-12.

### Figure 6-12. Domain Management

| ACTIVE VIRTUAL MAIL DOMAINS |  |
|-----------------------------|--|
| engardelinux.org            |  |

Clicking on your new domain will launch a popup shown in Figure 6-13.

**Note:** If you are using a web browser which implements pop-up blocking (such as Mozilla or Firefox) you may need to add an exception for the machine that is running the WebTool. If you click your mail domain and nothing happens make sure you are permitting pop-ups!

### Figure 6-13. Editing a Mail Domain

| n add, edit, and delete addres | ses in your virtual doma | in here. |               |         |
|--------------------------------|--------------------------|----------|---------------|---------|
| omain: engardelinux.org        |                          |          | Delete This ( | Domain  |
| \ddress                        | Recipient                |          |               |         |
| pax                            | pax                      |          | Create New    | Address |
| Address                        | Recipient                |          | 214 - 214     |         |
| Postmaster                     | ryan                     |          | Update        | -       |
| ete@engardelinux.org           | pete                     | ***      | Update        | Delete  |
| lave@engardelinux.org          | dave                     |          | Update        | Delete  |

The example above has two recipients defined: pete and dave. The Postmaster is ryan.

### Adding a Recipient

Enter a username in the Address box and enter a recipient address (or local username) in the Recipient box, then click the Create New Address button.

### • Deleting a Recipient

Click the *Delete* button next to the recipient you want to delete.

### Updating a Recipient

Update the Recipient field of the recipient you want to edit then click the Update button next to it.

#### Changing the Postmaster

Change the Recipient of the Postmaster address then click the Update button next to it.

#### • Deleting the Mail Domain

Click the *Delete this Domain* button at the top of the page.

Your mail server is now configured.

## 6.7. Setting up a Web Server

The goal of this section is to teach the reader how to configure web services on EnGarde Secure Linux. EnGarde Secure Linux supports two types of mail servers: *normal* and *secure*. Secure web servers have their content protected with encryption via *SSL* (Secure Sockets Layer).

By the end of this section the reader will have properly configured both a normal and a secure web server on their EnGarde Linux machine and will be in a position where they can begin to upload content via *FTP* (File Transfer Protocol) or *SCP* (Secure Copy Protocol).

### 6.7.1. DNS Setup

Begin by creating a new domain using the procedure outlined in the previous section, "Setting up a Forward DNS Zone". Once you have your forward zone created you need to do the following:

1. Create a new *Address* record for "www.<yourdomain>", pointing www.<yourdomain> to the IP address of your EnGarde Secure Linux machine.

For example, if your domain name is *engardelinux.org* you would enter the following:

### Figure 6-14. Web Server DNS Address Record

| EDIT RECORD                                             |                                                               |                                                                             |
|---------------------------------------------------------|---------------------------------------------------------------|-----------------------------------------------------------------------------|
| This page allows<br>information on w<br>Linux documenta | you to edit the selected<br>hat the fields below mea<br>tion. | record in this DNS zone. For more<br>an please refer to your EnGarde Secure |
| Name                                                    | WWW                                                           | .engardelinux.org.                                                          |
| Address                                                 | 192.168.1.8                                                   |                                                                             |

This tells the Internet what IP address the machine www.engardelinux.org may be found at.

### 6.7.2. Configure a Normal Web Server

Log into the Guardian Digital WebTool, click the *Services* menu, choose the *World Wide Web Management* link, then choose the *Create New Virtual Host* option from the *Modules* menu and you'll be presented with a screen like the one in Figure 6-15.

### Figure 6-15. Create a Virtual Host

|                          | webmaster                                                                     | ryan                                                                                                    |                                                                                                    |
|--------------------------|-------------------------------------------------------------------------------|----------------------------------------------------------------------------------------------------|----------------------------------------------------------------------------------------------------|
| www.engardelinux.org     | Group                                                                         | engardeveb                                                                                                    |                                                                                                    |
| 192.168.1.8              | Create Database?                                                              | C Yes ( No                                                                                                    |                                                                                                    |
| C Yes ( No               | DB Username                                                                   |                                                                                                    |                                                                                                    |
| ryan@guardiandigital.com | DB Password                                                                   |                                                                                                    |                                                                                                    |
|                          | vww.engardelinux.org<br>192.168.1.8<br>C Yes C No<br>ryan@guardiandigital.com | www.engardelinux.org     Group       192.168.1.8        C Yes     No       DB Username       ryan@guardiandigital.com | www.engardelinux.org     Group     engardeweb       192.168.1.8      Create Database?     Yes       Yes     No     DB Username     Image: Create Database in the image: Create Database in the image |

Fill out the information on this page using the suggestions below:

#### Hostname

Enter the name of this website, including the standard "www." prefix.

#### • Use SSL

Leave this set to No.

#### Address

Enter the IP address of this website or select one by clicking the ... button. This should correspond to the IP address you entered in the DNS record at the beginning of this section.

Admin Email

Enter an administrative e-mail address for this site.

### Webmaster

Enter or select a local user who will have read/write access to this site. This should be the primary account used for managing content.

### • Group

Enter or select a group which will have read/write access to this site. Any user who is a member of this group will have read/write access to the site.

#### Database Settings (Optional)

This section allows you to optionally create a database for use with this website. If you want to do this select Yes next to *Create Database?* and enter a database *Username* and *Password* in the boxes provided. The database name will be the *Hostname* with the periods changed to underscores, ie *www\_engardelinux\_org*.

When done, click the *Create New Virtual Host* button at the bottom of the screen. The Guardian Digital WebTool will set up your website and you will be returned to the main *Webserver Management* screen. Click the *Restart Apache Web Server Service* button to activate your changes.

After this you are all done! If DNS is properly configured you should be able to access your website and you should receive a HTTP 403 error page until you upload content.

### 6.7.3. Configure a Secure Web Server

Log into the Guardian Digital WebTool, click the *Services* menu, choose the *World Wide Web Management* link, then choose the *Create New Virtual Host* option from the *Modules* menu and you'll be presented with a screen like the one in Figure 6-16.

#### Figure 6-16. Create an SSL Virtual Host

|             |                          | Webmaster            | ryan       |  |
|-------------|--------------------------|----------------------|------------|--|
| Hostname    | www.engardelinux.org     | Group                | engardeveb |  |
| Address     | 192.168.1.8              | <br>Create Database? | C Yes @ No |  |
| Use SSL?    | ⊙ Yes C No               | DB Username          |            |  |
| Admin Email | ryan@guardiandigital.com | DB Password          |            |  |

Fill out the information on this page using the suggestions below:

#### Hostname

Enter the name of this website, including the standard "www." prefix.

### • Use SSL

Change this to Yes.

### Address

Enter the IP address of this website or select one by clicking the ... button. This should correspond to the IP address you entered in the DNS record at the beginning of this section.

### Admin Email

Enter an administrative e-mail address for this site.

### Webmaster

Enter or select a local user who will have read/write access to this site. This should be the primary account used for managing content.

#### • Group

Enter or select a group which will have read/write access to this site. Any user who is a member of this group will have read/write access to the site.

### Database Settings (Optional)

This section allows you to optionally create a database for use with this website. If you want to do this select Yes next to *Create Database*? and enter a database *Username* and *Password* in the boxes provided. The database name will be the *Hostname* with the periods changed to underscores, ie *www\_engardelinux\_org*.

When done, click the *Create New Virtual Host* button at the bottom of the screen. The website will be configured and you will be returned to the main *Webserver Management* screen.

Before you can use this new Secure Virtual Host you need to create an SSL certificate and key. From the main Virtual Host Management screen you will see a screen like the one in Figure 6-17.

### Figure 6-17. Virtual Server Listing

| URRENT VIRTUAL HOSTS         |                          |                             |                          |
|------------------------------|--------------------------|-----------------------------|--------------------------|
| Virtual Host Name            | Webmaster Email          | Virtual Host Name           | Webmaster Email          |
| https://www.engardelinux.org | ryan@guardiandigital.com | http://www.engardelinux.org | ryan@guardiandigital.com |

Click the virtual server you just created, which is prefixed by *https://*, scroll down to the *SSL Certificate Management* section, and click the *Create New Certificate* button. You will be presented with a popul like the one in Figure 6-18.

### Figure 6-18. Generate Certificate and Key

| Authority Name       | www.engardelinux.org          |
|----------------------|-------------------------------|
| E-Mail Address       | hostadmin@guardiandigital.com |
| Organization         | Guardian Digital, Inc.        |
| Department           |                               |
| City                 | Allendale                     |
| State or<br>Province | New Jersey                    |
| Country              | US                            |

Fill out the information on this page using the suggestions below:

### Authority Name

Enter the name of your site, including the standard "www." prefix.

### • E-Mail Address

Enter an administrative e-mail address where you may be reached by people who need to contact you regarding your certificate.

### Organization

Enter the name of your company or organization.

### • Department (Optional)

Enter the name of your department or corporate subdivision. This field is optional.

### • City

Enter the city where your organization resides.

### State or Province

Enter the state or province where your organization resides.

### Country

Enter the two-letter country code where your organization resides.

When done, click the *Create Certificate* button at the bottom of the screen then navigate back to the main *Webserver Management* screen. Click the *Restart Apache Web Server Service* button to activate your changes.

After this you are all done! If DNS is properly configured you should be able to access your website and you should receive a HTTP 403 error page until you upload content.

## 6.8. Transferring Files with FTP

This section provides an introduction to uploading files via FTP (File Transfer Protocol). FTP can be used to transfer files of any type, but most commonly it's used to transfer content to your websites. This chapter focuses on this specific use.

By the end of this section the reader will be able to upload files and directories to their website using FTP.

Begin by using the procedure outlined in the previous section "System Access Control" to configure your EnGarde Secure Linux machine to permit FTP access from your IP address or network.

The next step is to configure the FTP server. Log into the Guardian Digital WebTool, click the Services menu, choose the *File Transfer Protocol* link, then choose the *General Configuration* from the *Modules* menu and you'll be presented with a screen like the one in Figure 6-19.

### Figure 6-19. FTP Server Configuration

| to second an and the                                                       |                                                                                                |                                          |                                                                                               |
|----------------------------------------------------------------------------|------------------------------------------------------------------------------------------------|------------------------------------------|-----------------------------------------------------------------------------------------------|
| ocal User Settings<br>.ocal User Logins<br>.ocal User Chroot<br>Rate Limit | <ul> <li>Enabled</li> <li>Disabled</li> <li>Enabled</li> <li>Disabled</li> <li>KB/s</li> </ul> | Local User Uploads<br>Create Permissions | <ul> <li>Enabled</li> <li>Disabled</li> <li>Owner Readable</li> <li>World Readable</li> </ul> |
| Anonymous User Settings                                                    |                                                                                                |                                          | _                                                                                             |
| Anonymous Logins                                                           | C Enabled  C Disabled                                                                          | Anonymous Uploads                        | C Enabled                                                                                     |
| Anonymous Chroot                                                           | Enabled                                                                                        | Anonymous MKDIR                          | C Enabled C Disabled                                                                          |
| Rate Limit                                                                 | o KB/s                                                                                         | Create Permissions                       | Owner Readable     World Readable                                                             |
| Other Settings                                                             |                                                                                                |                                          |                                                                                               |
| FTP Banner                                                                 | My FTP Server                                                                                  |                                          |                                                                                               |
| Interface to Listen On                                                     |                                                                                                |                                          |                                                                                               |
|                                                                            |                                                                                                |                                          | Save Configuration                                                                            |

Fill out the information on this page using the suggestions below:

### Local User Logins

This option defines whether local users may FTP to your machine. If you are using FTP to transfer web content, this option should be enabled.

#### Local User Chroot

This option defines whether or not local users are *chrooted*, or restricted to their home directory. If you would like your users to be able to upload web content this setting should be disabled.

### Local User Uploads

This option defines whether or not local users may upload files. If this setting is disabled then local users will only be able to download files.

### Create Permissions (Local Users)

This option defines whether or not files created by local users will be world readable or only owner readable. If your local users are uploading web content this should be set to World Readable.

### Rate Limit (Local Users)

This field allows you to optionally throttle transfer rates for local users. Enter a value in kilobytes per second. Leave this set to zero to if you do not want to use this feature.

### Anonymous Logins

This option defines whether anonymous users may FTP to your machine. If you are not running a public FTP servert, this option should be disabled.

#### Anonymous Uploads

This option defines whether or not anonymous users may upload files. If this setting is disabled then anonymous users will only be able to download files. This option is ignored if *Allow Anonymous Logins* is disabled.

#### Anonymous MKDIR

This option defines whether or not anonymous users may create new directories. This option is ignored if *Allow Anonymous Logins* or *Allow Anonymous Uploads* are disabled.

#### Create Permissions (Anonymous)

This option defines whether or not files created by anonymous users will be world readable or only owner readable. This option is ignored if *Allow Anonymous Logins* or *Allow Anonymous Uploads* are disabled.

#### Rate Limit (Anonymous Users)

This field allows you to optionally throttle transfer rates for anonymous users. Enter a value in kilobytes per second. Leave this set to zero to if you do not want to use this feature. This option is ignored if *Allow Anonymous Logins* is disabled.

### FTP Banner

This options defines a banner that users will see when they connect to the FTP service on this machine.

### Interface to Listen On

This option allows you to restrict the FTP service to a specific interface. If your are running EnGarde Secure Linux on a dual-interface machine and one of them is an "internal" interface, and only internal users should be able to access the FTP service, select your internal interface here.

When done click the *Save Changes* button. You should now be able to FTP into your machine as a local user, navigate to your web sites *Document Root* (as shown in Figure 6-17), and upload content.

## 6.9. Using the Guardian Digital Secure Network

The Guardian Digital Secure Network WebTool module allows you to install package updates and additional EnGarde Secure Linux components. This chapter covers some of the common configuration tasks associated with the GDSN. The GDSN can be accessed by choosing *Guardian Digital Secure Network* from the *System* menu.

By the end of this section the reader will be able to use the Guardian Digital Secure Network.

### 6.9.1. GDSN Configuration

Access the GDSN General Configuration options by choosing *GDSN Configuration* from the *Module* menu. This screen allows you to enter your *Activation Code* and your *Activation Password*. These credentials were provided to you when you purchased EnGarde Secure Professional or downloaded EnGarde Secure Community. Enter them into the boxes provided.

### 6.9.2. The Update Agent

The *Guardian Digital Secure Network Update Agent* is used for keeping your EnGarde Secure Linux machine up-to-date with the latest security and package updates from Guardian Digital. It is recommended that you run the *Update Agent* once a week or whenever you receive an update notification from Guardian Digital.

Begin by logging into the Guardian Digital WebTool, choose *Guardian Digital Secure Network* from the *System* menu, and then choose *Update Agent* from the *Module* menu. The agent will contact Guardian Digital and download the latest list of available packages and if there are any updates available you will see a screen like the one in Figure 6-20:

### Figure 6-20. GDSN Package List

| w is a listing of pend<br>u above to abort. | ling software updates for | this machine. Click the but       | ton below to perform an upgrade or | select an option from the Module |
|---------------------------------------------|---------------------------|-----------------------------------|------------------------------------|----------------------------------|
| Package Name                                | Installed Version         | Available Version                 | Description                        |                                  |
| shadow-utils                                | 1:4.0.7-2                 | 1:4.0.7-2 1:4.0.7-3 Utilities for | Utilities for managing accounts an | d shadow password files.         |
|                                             |                           |                                   |                                    | Proceed With Upgrade             |

When you click the *Proceed With Upgrade* button the *Update Agent* will download the updates and install them on your computer.

As the updates install you'll see a page detailing the process, followed by a popup summarizing the results.

### Figure 6-21. GDSN Update Summary

| [JavaS   | cript Application]                  | × |
|----------|-------------------------------------|---|
| <u>.</u> | Successfully upgraded 1 package(s)! |   |
|          | ОК                                  |   |
| 10 10    |                                     |   |

Chapter 6. The Guardian Digital WebTool

# **Chapter 7. Security Enhanced Linux**

This version of EnGarde incorporates *Security Enhanced Linux*, or *SELinux* as it is commonly known. SELinux was originally created by the National Security Agency and is a system of *Mandatory Access Control*, in which every application running on the system is allowed to perform only the actions required to perform its job, as defined by the system's security policy. This effectively restricts the system's exposure to a security flaw in a running application by denying any action that would not normally be performed by that application.

This section will discuss the basics of SELinux administration, but is not intended as an in depth discussion of the subsystem.

## 7.1. Disabling SELinux at Boot

As discussed in Section 3.1, you can start the system using the default *Secure* option or the *Standard* option. Entering *standard* at the boot prompt will put SELinux into what is known as *Permissive* mode, where it will still send denial messages to the system log, but will not actually deny the actions. This is useful for troubleshooting SELinux problems.

## 7.2. Disabling SELinux at Runtime

The getenforce command will display the current SELinux mode of either *Permissive* or *Enforcing*. Use the setenforce command to change the SELinux mode. Issuing the command setenforce 0 will put your system into *Permissive* mode, while issuing the command setenforce 1 will return the system to *Enforcing* mode.

You must be logged into the sysadm role to change the current SELinux mode, see Section 7.3 for a discussion of SELinux roles.

## 7.3. SELinux User Roles

SELinux policy uses roles to determine what users are permitted to interact with the security subsystem.

### 7.3.1. user

The user role is the default role for normal users. They are not permitted to change their role beyond the default.

### 7.3.2. staff

The *staff* role is the default role for administrative user accounts, including the root account. They have no special abilities beyond the *user* role, but they can transition into the *sysadm* role by issuing a *newrole* command.

Typing the command *newrole -r sysadm\_r* while in the *staff* role will request your password and then transition you into the *sysadm* role.

### 7.3.3. sysadm

The sysadm role is the equivalent of root in a non-SELinux system. This role is used for all system administration. Being logged in as the root account is not enough, you must also transition to the sysadm role in order to perform most system administration tasks.

# 7.4. Viewing SELinux Security Types

Some common commands take an additional -Z option under SELinux that displays security context information.

## 7.4.1. id

The *id* command when followed by the -Z flag will display your current SELinux role.

## 7.4.2. ls

The *ls* command will display security contexts for the listed files when passed the -Z flag.

## 7.4.3. ps

The *ps* command will display security contexts for the listed processes when passed the -*Z* flag.

## 7.5. Relabeling the Filesystem

If you experience SELinux related difficulties, a common troubleshooting step is to relabel the filesystem. This rebuilds the security context of each file on the system, and will clear up SELinux issues caused by incorrect file context labeling.

To relabel, issue a *touch /.autorelabel* command while logged in as root and the sysadm role, and then reboot the system.

# **Chapter 8. Summary**

You now have all the information you should need to begin using EnGarde Secure Linux. Additional information on installation and the rest of the Guardian Digital WebTool may be found in the *EnGarde Secure Linux Users Guide*.

We hope you found this document helpful. If you have any suggestions, corrections, or general comments please send an e-mail to *support@guardiandigital.com* -- we'd love to hear from you!

Chapter 8. Summary

# **Appendix A. Resources**

This chapter provides links to some online resources where you may obtain further information about Linux, security, and Guardian Digital products.

Guardian Digital Product Manual Library

http://infocenter.guardiandigital.com/documentation/

Guardian Digital Online Store

http://store.guardiandigital.com/

Guardian Digital Master Support Services

http://www.guardiandigital.com/support/

• LinuxSecurity.com: The Community's Center for Linux Security

http://www.linuxsecurity.com/

LinuxSecurity.com: Choosing Secure Passwords

http://www.linuxsecurity.com/content/view/117260/141/

Appendix A. Resources